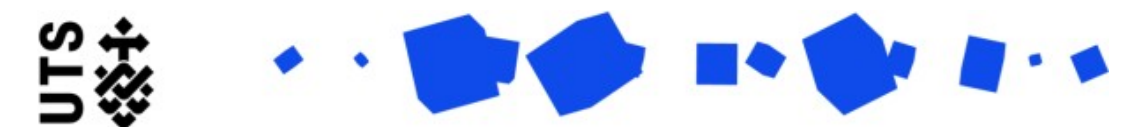

## Help guide Thesis Submission and Examination Outcome form (Students)

Please use this form when you are ready to submit your thesis forexamination, and after the Nomination of Examiners form has been submitted.

For this form you will need to provide the following information and documents:

- Digital Copy of your thesis
- Certification of original authorship
- ithenticate report (dependant on faculty)

The form is broken down into 3 sections:

**Candidature Details** are populated by the system. You should go through the details and ensure they are all up-todate.

Towards the end of the page, you will be asked if your principal supervisor is available to sign off on this form. If your principal supervisor is available please select **Yes**. If your principal supervisor is not available please select **No**. A message will appear at the bottom of the page letting you know that your form will be forwarded directly to the faculty. The below screen is an example of what you see if you select **No**.

| searchMaster                | Home Course Variations Search                                                                                                    |                                                                                                    |                                                 |                                                             |                       |                            |  |
|-----------------------------|----------------------------------------------------------------------------------------------------|----------------------------------------------------------------------------------------------------|-------------------------------------------------|-------------------------------------------------------------|-----------------------|----------------------------|--|
| Femplate Name: Thesis Subr  | nission and Exam Results v1   eForm Page: 1. Candidature Details                                                                                                    |                                                                                                    |                                                 |                                                             |                       |                            |  |
| Status: Draft Enrolment Sta | tus: ADM - Admitted Workflow State: [STU] Draft                                                                                                    |                                                                                                    |                                                 |                                                             |                       |                            |  |
| Pages                       | # Current EWS date                                                                                                    |                                                                                                    |                                                 |                                                             |                       |                            |  |
| General Information         | 01/10/2023                                                                                                    |                                                                                                    |                                                 |                                                             |                       |                            |  |
| Submission Instructions     | Intended date to submit thesis                                                                                                    |                                                                                                    |                                                 |                                                             |                       |                            |  |
| Thesis Submission           | 29/04/2022                                                                                                    |                                                                                                    |                                                 |                                                             |                       |                            |  |
| 1. Candidature Details      | the second second second second second second second second second second second second second second second se                                                                                                    |                                                                                                    |                                                 |                                                             |                       |                            |  |
| 2. Thesis Details           | Supervisor panel                                                                                                    |                                                                                                    |                                                 |                                                             |                       |                            |  |
| 3. Student Statement        | The tables below should reflect your current supervisor                                                                                                    | panel. If details are incorrect, please don't pr                                                                                                    | roceed any further with this form. Contact y    | your faculty's Research Officer (RO) to facilitate updating | the supervisor panel. |                            |  |
| Submission Summary          | If the table details are correct however your principal s                                                                                                    | an any second second |                                                 |                                                             |                       |                            |  |
| Thesis Submission Summary   | If the table details are correct, however your principal supervisor is not available to review your thesis, please select, no in the <b>principal supervisor availability</b> question below and the form will be submitted to the faculty to arrange an alternate signatory. |                                                                                                    |                                                 |                                                             |                       |                            |  |
|                             | Principal and co-supervisors                                                                                                    |                                                                                                    |                                                 |                                                             |                       |                            |  |
|                             | Sign-off delegate?                                                                                                    | Sign-off delegate? 1 Position Preferred Full Name                                                                                                    |                                                 |                                                             |                       |                            |  |
|                             |                                                                                                    | Co-Super                                                                                                    | Co-Supervisor                                   |                                                             |                       |                            |  |
|                             |                                                                                                    | Principal Supervisor                                                                                                    |                                                 |                                                             |                       |                            |  |
|                             |                                                                                                    |                                                                                                    | •                                               |                                                             |                       |                            |  |
|                             | Page Size 5 10 25                                                                                                    |                                                                                                    |                                                 |                                                             |                       | Page 1 of 1 (2 items) 1    |  |
|                             | All other supervisors                                                                                                    |                                                                                                    |                                                 |                                                             |                       |                            |  |
|                             |                                                                                                    |                                                                                                    |                                                 |                                                             |                       |                            |  |
|                             | Supervisor Name T                                                                                                    | Email Address                                                                                                    | Position                                        | Org Unit                                                    | Faculty               |                            |  |
|                             |                                                                                                    |                                                                                                    |                                                 |                                                             |                       |                            |  |
|                             |                                                                                                    |                                                                                                    | No Items                                        |                                                             |                       |                            |  |
|                             |                                                                                                    |                                                                                                    |                                                 |                                                             |                       |                            |  |
|                             | Page Size 5 10 25                                                                                                    |                                                                                                    |                                                 |                                                             |                       | Page 1 of 1 (0 items) 1    |  |
|                             |                                                                                                    |                                                                                                    |                                                 |                                                             |                       |                            |  |
|                             | Is your principal supervisor available to sign off this form? If your principal supervisor is not available (such as on le                                                                                                    |                                                                                                    |                                                 |                                                             |                       |                            |  |
|                             | Please answer this question                                                                                                    |                                                                                                    |                                                 |                                                             |                       |                            |  |
|                             |                                                                                                    |                                                                                                    | r lease answer this question                    |                                                             |                       | This message will appear i |  |
|                             |                                                                                                    |                                                                                                    |                                                 |                                                             |                       |                            |  |
|                             | As you have indicated your principal supervisor in not a                                                                                                    | vailable, your thesis submission will be forwa                                                                                                    | rded directly to the faculty to assign an alte  | ernate signatory.                                           |                       |                            |  |
|                             | As you have indicated your principal supervisor in not an                                                                                                    | vailable, your thesis submission will be forwa                                                                                                    | rded directly to the faculty to assign an alte  | ernate signatory.                                           | vou sel               | ect No                     |  |
|                             | As you have indicated your principal supervisor in not a                                                                                                    | wailable, your thesis submission will be forwa                                                                                                    | arded directly to the faculty to assign an alte | ernate signatory.                                           | you sel               | ect No                     |  |

In the **Thesis Details** page, please answer questions, and upload your documents (see the screenshot below).

**Step 1:** Answer the question about submitting your Nomination of Examiners form. If you have not completed the Nomination of Examiners form before filling this form out, please do so as soon as possible as it will delay your examination process.

**Step 2:** Check that your thesis title is correct.

**Step 3:** Answer the question about confidentiality. If there are confidential materials in your thesis, please specify a reason for the request. This will be considered by your supervisor and the RAO.

**Step 4:** To upload your thesis please click on the **Select File** button below, a popup appears to add the thesis. Please ensure you have included the Certificate of Original Authorship immediately after the title page, and include your first name, last name, and student ID in the name of your file.

**Step 5:** To upload your iThenticate report please click on the **Select File** button below. Please check with your faculty if this is a part of the requirements.

| es .                      | 2 Thesis Details                                                                                                    |                                                                                                    |  |  |
|---------------------------|----------------------------------------------------------------------------------------------------|----------------------------------------------------------------------------------------------------|--|--|
| neral Information         |                                                                                                    |                                                                                                    |  |  |
| Submission Instructions   |                                                                                                    |                                                                                                    |  |  |
| hesis Submission          | In this section, please respond to the potential examiner and confidential                                                                                                    | ty questions and upload your thesis documents. Please read instructions carefully as the                  |  |  |
| 1. Candidature Details    |                                                                                                    |                                                                                                    |  |  |
| 2. Thesis Details         | Potential examiners list                                                                                                    |                                                                                                    |  |  |
| 3. Student Statement      | You should have discussed potential examiners with your principal supervisor 2 months of                                                                                                    | rior to thesis submission. You or your principal supervisor should have submitted your potential examiner |  |  |
| ubmission Summary         | in time for your thesis submission.                                                                                                    | nor to treas submission, fou or your principal supervisor should have submitted your potential examiner   |  |  |
| Thesis Submission Summary | Have you submitted a Nomination of Examiner form? *                                                                                                    |                                                                                                    |  |  |
|                           | O Yes                                                                                                    | Step 1: Nomination of Examiners form                                                                      |  |  |
|                           | O No                                                                                                    | Step 1. Normination of Examiners form                                                                     |  |  |
|                           | Thesis details                                                                                                    |                                                                                                    |  |  |
|                           | Thesis title                                                                                                    |                                                                                                    |  |  |
|                           | If this is not the correct thesis title, please contact GRS                                                                                                    |                                                                                                    |  |  |
|                           | Thesis title is missing                                                                                                    | Step 2: Check your thesis title                                                                           |  |  |
|                           | Request for confidentiality                                                                                                    |                                                                                                    |  |  |
|                           | The university recognises that there is a need to protect the right of graduate research students to take advantage of their own research work and to restrict access to any material whic                                                                                                    |                                                                                                    |  |  |
|                           | support of the principal supervisor, for the thesis to have restricted access or confidential                                                                                                    | information status.                                                                                       |  |  |
|                           | Does your thesis contain confidential material that should have restricted distribut                                                                                                    |                                                                                                    |  |  |
|                           | O Yes                                                                                                    | Step 3: Confidential materials question                                                                   |  |  |
|                           | U NO                                                                                                    |                                                                                                    |  |  |
|                           | Upload thesis<br>Please make sure you include your first name, last name and student ID (i.e. Jane Doe - 12                                                                                                    | 345678.pdf) in the name of your file. Your uploaded thesis must be either a pdf or word document and inc  |  |  |
|                           | * If you want to use the UTS logo on your title page, please use the official UTS Title Page                                                                                                    | template. Any other use of the UTS logo in the thesis will be rejected. *                                 |  |  |
|                           | No file                                                                                                    | ×                                                                                                    |  |  |
|                           | Select file                                                                                                    | Step 4: Upload thesis                                                                                     |  |  |
|                           | and the second second s |                                                                                                    |  |  |
|                           | Upload ithenticate report (if required by your faculty). For FEIT and Business School                                                                                                    | students only: ithenticate report (planiarism check) supported by your supervisor. Information on l       |  |  |
|                           | No file                                                                                                    | Sten 5: Unload iThenticate Report (only if rea                                                            |  |  |
|                           | Select file                                                                                                    | Step 5. Opload Thenticate Report (Only If red                                                             |  |  |
|                           |                                                                                                    | hy your faculty)                                                                                          |  |  |

**Student Statement** Please read this page thoroughly. Once read, please tick the box. Additionally, please choose to either agree <u>My eQuals</u> or not. (see the screenshot below).

| sneral information Submission instructions Studentssion In Candidature Details      | dent Statement                                                                                                    |                                                                                                    | Save          |  |  |
|-------------------------------------------------------------------------------------|----------------------------------------------------------------------------------------------------|----------------------------------------------------------------------------------------------------|---------------|--|--|
| Submission instructions Stu<br>resis Submission 5.10<br>1. Candidature Details 2.10 | ident Statement                                                                                                    |                                                                                                    | 1             |  |  |
| esis Submission<br>1. Candidature Details                                           | artific that this that is an instant the considerated for these as not out in <b>Enderst Bulas 11</b> .2 as second the <b>Reducts</b> B                                                                                                    |                                                                                                    | Submit Thesis |  |  |
| 1) Candidature Details                                                              | APTING THAT THE THERE WANTS THE RECORDERS TO FILE AT THE OUT IN THERE IT THE RECORD OF THE DECEMBER OF THE PARTY OF THE RECORD OF THE PARTY OF THE PARTY OF THE |                                                                                                    | Palate Thesis |  |  |
| 2.17                                                                                | <ol> <li>Certify that this thesis meets the requirements for thesis as set out in Student Rules 11.2 as appropriate, and the Graduate Research Candidature Management. Thesis Preparation and Submission Procedures.</li> </ol>                                                                                                    |                                                                                                    | Delete mess   |  |  |
| 2. Thesis Details                                                                   | 2.1 carlly that the work in this thesis that not previously seen submitted for a signer nor hat it been submitted as part of requirements for a signer excitation of the site set.     3.1 carlly that the must hat been written by me, key high that have noticed in my research work and the preparation of the thesis tab has even automological, carlly that all information sources and flavature used are indicated in the thesis.                                                                                                    |                                                                                                    |               |  |  |
| 3. Student Statement 3.10                                                           |                                                                                                    |                                                                                                    |               |  |  |
| ibmission Summary 4.10                                                              | entify that I have received offics clearance from the appropriate authorities in accordance with UTS policies on human and a                                                                                                    | nimal research (if applicable).                                                                                                    |               |  |  |
| Thesis Submission Summary 5, 1)                                                     | 5.1 understand that if I am awarded a higher degree, the faculty may require submission of a bound copy of the thesis.                                                                                                    |                                                                                                    |               |  |  |
| 6.11                                                                                | 6. I understand that If I am awarded a higher degree. I am required to submit a digital copy of my final thesis to the University Eubrary which will be published in the University's digital repository (Student Rule 11.22.3).                                                                                                    |                                                                                                    |               |  |  |
| 7.) (                                                                               | teclare that I have checked my details on MyStudentAdmin and information such as my personal details and enrolment infor                                                                                                    | mation including subjects and supervisors are correct.                                                                                                    |               |  |  |
| 37.5                                                                                | ubmitting this thesis and any associated documents, declarations and statements. I declare that:                                                                                                    |                                                                                                    |               |  |  |
| 3                                                                                   | I understand that my request is in accordance with the student rules and related policies, procedures and guidelines.                                                                                                    |                                                                                                    |               |  |  |
|                                                                                     |                                                                                                    |                                                                                                    |               |  |  |
| Di                                                                                  | ogree de la companya de la companya de la companya de la companya de la companya de la companya de la companya                                                                                                    | Student Declaration                                                                                                    |               |  |  |
| The                                                                                 | sis submission date                                                                                                    |                                                                                                    |               |  |  |
| 22                                                                                  | 03/2022                                                                                                    |                                                                                                    |               |  |  |
| UT                                                                                  | S My eQuals                                                                                                    |                                                                                                    |               |  |  |
| 1075                                                                                | will automatically issue certified authentic digital versions of official academic record (Transcript, Testamur and Australian Hig                                                                                                    | her Education Graduation Statement) to graduating students via My eQuals, a secure, online platform. All graduating students will still receive a hard copy testa | emur,         |  |  |
|                                                                                     |                                                                                                    |                                                                                                    |               |  |  |

Once the 3 sections have been completed please check that everything is correct on the **Thesis Submission Summary** page. If all details are correct, please submit your thesis to your supervisor by selecting the **Submit Thesis** button in the Action pane on the upper right side.

| = | ResearchMaster                                                                             | me Course Variations Search 1                                                                               |               |               |
|---|--------------------------------------------------------------------------------------------|----------------------------------------------------------------------------------------------------|---------------|---------------|
| A | <ul> <li>Template Name: Thesis Submission<br/>Status: Draft Enrolment Status: A</li> </ul> | n and Exam Results v1   eForm Page: Thesis Submission Summary<br>ADM - Admitted Workflow State: [STU] Draft |               |               |
| Q | Pages #                                                                                    | Thesis Submission Summary                                                                                   |               | Actions #     |
| B | General Information                                                                        |                                                                                                    |               | Save          |
| - | Submission Instructions                                                                    | Student ID                                                                                                  | Submit Thesis | Submit Thesis |
|   | Thesis Submission                                                                          |                                                                                                    |               |               |
|   | 🛩 1. Candidature Details                                                                   | Surname                                                                                                    |               | Delete Thesis |
|   | 1 2. Thesis Details                                                                        |                                                                                                    |               |               |
|   | 3. Student Statement                                                                       |                                                                                                    |               | Reports       |
|   | Submission Summary                                                                         | First name                                                                                                  |               |               |
|   | Thesis Submission Summary                                                                  |                                                                                                    |               |               |
|   |                                                                                            | Course code/name                                                                                            |               |               |
|   |                                                                                            | C02058_V2 - Doctor of Philosophy                                                                            |               |               |
|   |                                                                                            | Faculty/school                                                                                              |               |               |
|   |                                                                                            | 1348 - BUS.Economics Discipline Group                                                                       |               |               |
|   |                                                                                            |                                                                                                    |               |               |

The completed form will go to:

- Supervisor
- RO
- RAO
- GRS